# Zeiss LSM 800 Laser Scanning Confocal Microscope SOP

## Preparation

- 1. Be sure to bring the excitation and emissions for your dyes you are using.
- 2. Turn off lights in the back only

## START THE MICROSCOPE

- 1. Turn on scope by flipping the STEP 1 (System) switch, then, STEP 2 (Components) switch.
  - a. Note, to turn off, this must be done in the opposite order, turn off step 2, then step 1.

#### START THE ZEN SOFTWARE

- 1. Log into computer using your FOM ID and password
- 2. Once on, open the ZEN 2.0 program on desktop
- 3. Click "ZEN system" to access the confocal
- A "stage focus" dialog box will open, and asking you to calibrate the slide. Hit "calibrate now"

#### LOAD SAMPLE

- 1. Once calibration is done, open all four doors
- 2. Gently tilt and lift the scope head up
- 3. Load your sample on the stage of the microscope
  - a. Note: If the stage is not secure, sure the stage is securely in place with the stage springs in the bottom left corner

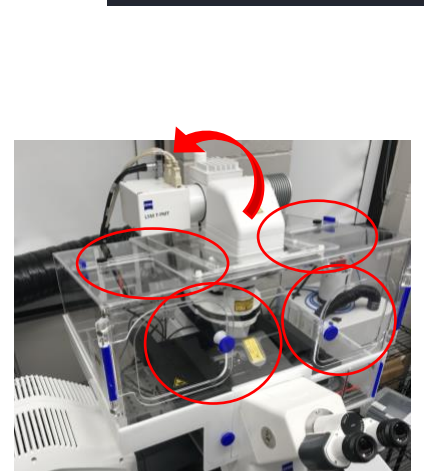

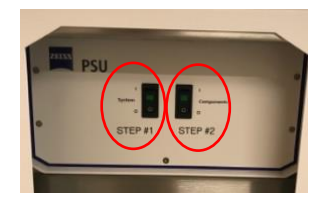

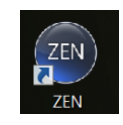

ZEN system

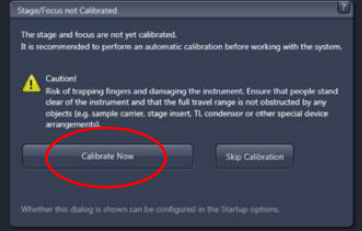

#### LOCATE SAMPLE

1. The locate tab will allow you to use the eye piece and fluorescent channels to find your sample.

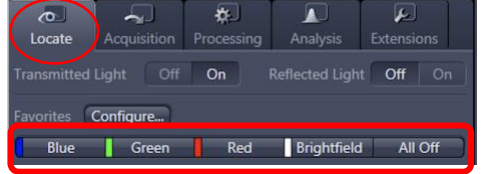

- 2. Use the florescent channels or brightfield to locate your sample
  - a. Note: The focusing depth is larger with fluorescent microscopy; if you cannot find your sample, you can refer to this "Locate" tab if you cannot find your sample in the "Accusation" confocal-mode.

#### **CONFIGURE SETTINGS**

- 1. Use the "Accusation" tab to begin the confocal laser imaging
- 2. Use the first dropdown to set the experiment type
  - a. Usually you can use the "Confocal-DJL\_405\_488\_555\_640(frame)"
- 3. Select or deselect the setting/experiments you will be using such as "tile" and Z-stack"
- 4. Set the channels you are using to stimulate your dye in the "channels" dropdown
- 5. Set your emission in the "imaging setup"

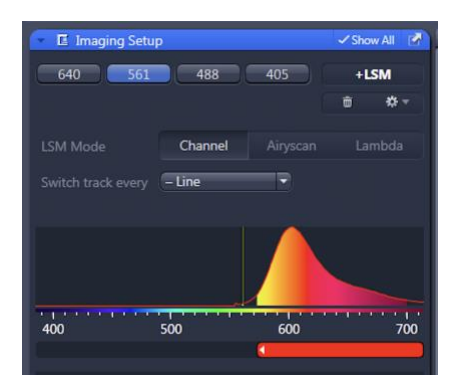

#### PREPARATORY IMAGE

- 1. Press Live to view your sample
- 2. Increase the laser intensity (example in image bellow: 561 nm) and master gain to around 75% of the bar
- 3. Adjust the <u>fine focus</u> to your sample to the camera, make the sample as bright as possible
  - a. Focus is usually very bright and overexposed when in focus with the parameters listed above
- 4. Readjust the laser intensity and master gain for all lasers
  - a. Toggle through the different lasers by clicking the here
    - i. each laser will save intensity and gain value you set
  - b. Use "range finder" if necessary
- 5. Snap (at top) to take an image

| ✓ 640                                                                                | Lar.                                     | AF647   |                | Ref.                               | •                       |
|--------------------------------------------------------------------------------------|------------------------------------------|---------|----------------|------------------------------------|-------------------------|
| 561                                                                                  | LSM                                      | AF568   |                |                                    | •                       |
| ✓ 488                                                                                | LSM                                      | EGFP    |                |                                    | •                       |
| 405                                                                                  | LSM                                      | DAPI    |                |                                    | •                       |
| ~ ^                                                                                  | + 😇 Foo                                  | us Ref. |                |                                    | *•                      |
| High Intensity Laser Range                                                           |                                          |         |                |                                    |                         |
| 561                                                                                  |                                          |         |                |                                    |                         |
|                                                                                      | ■ 405                                    | 488     | <b>√</b> 561 🔳 | 640                                |                         |
|                                                                                      |                                          |         | <u>م</u>       | 1.8 %                              |                         |
| 201 UM                                                                               |                                          |         |                | 1.0 /0                             |                         |
|                                                                                      | 0                                        |         |                |                                    |                         |
|                                                                                      | -0                                       |         |                | 41 µm                              | :                       |
|                                                                                      | — <b>)</b> —<br>hits ≙ 8.5 μm s          |         |                | 41 μm<br>1 AU                      | :<br>Max                |
| Pinhole<br>1.06 Airy Un<br>Alexa Fluor 5                                             | _0<br>nits ≙ 8.5 μm s<br>68              | section |                | 41 μm<br>1 AU                      | :<br>Max                |
| Pinnole<br>1.06 Airy Un<br>Alexa Fluor 5<br>Master Gai                               | _0<br>hits ≙ 8.5 μm s<br>68              | section | _              | 41 μm<br>1 AU<br>650 V             | Max                     |
| Pinnole<br>1.06 Airy Ur<br>Alexa Fluor 5<br>Master Gai<br>Digital Off                | _0<br>hits ± 8.5 μm s<br>68<br>in<br>set | section |                | 41 μm<br>1 AU<br>650 V             | Max                     |
| Pinnole<br>1.06 Airy Un<br>Alexa Fluor 5<br>Master Gai<br>Digitar Off<br>Digital Gai | -0                                       | section | 0-             | 41 μm<br>1 AU<br>650 V<br>0<br>1.0 | Max<br>i                |
| Pinnole<br>1.06 Airy Ur<br>Alexa Fluor 5<br>Master Gai<br>Digital Off<br>Digital Gai | -0                                       | section | 0-             | 41 μm<br>1 AU<br>650 V<br>0<br>1.0 | Max<br>i<br>i<br>i<br>i |

# **Changing Magnification**

- 1. Make sure you are switching to a dry lens or else removing your sample and applying the right solution
- 2. Use the fine focus to create the brightest image
  - a. If you cannot find your sample, go to the locate tab and manually find the sample with the fluorescent channels.
- 3. Adjust the laser intensity mand master gain
  - a. Use "range finder" if necessary

#### Turn off

- 1. Set focus back to 5x
- 2. Lower the objectives till the lowest z has been reached
- 3. Turn off the scope by flipping the step 2 switch, then, step 1.